## Pulsarlube BT 快速入门指南

😵 Bluetooth°

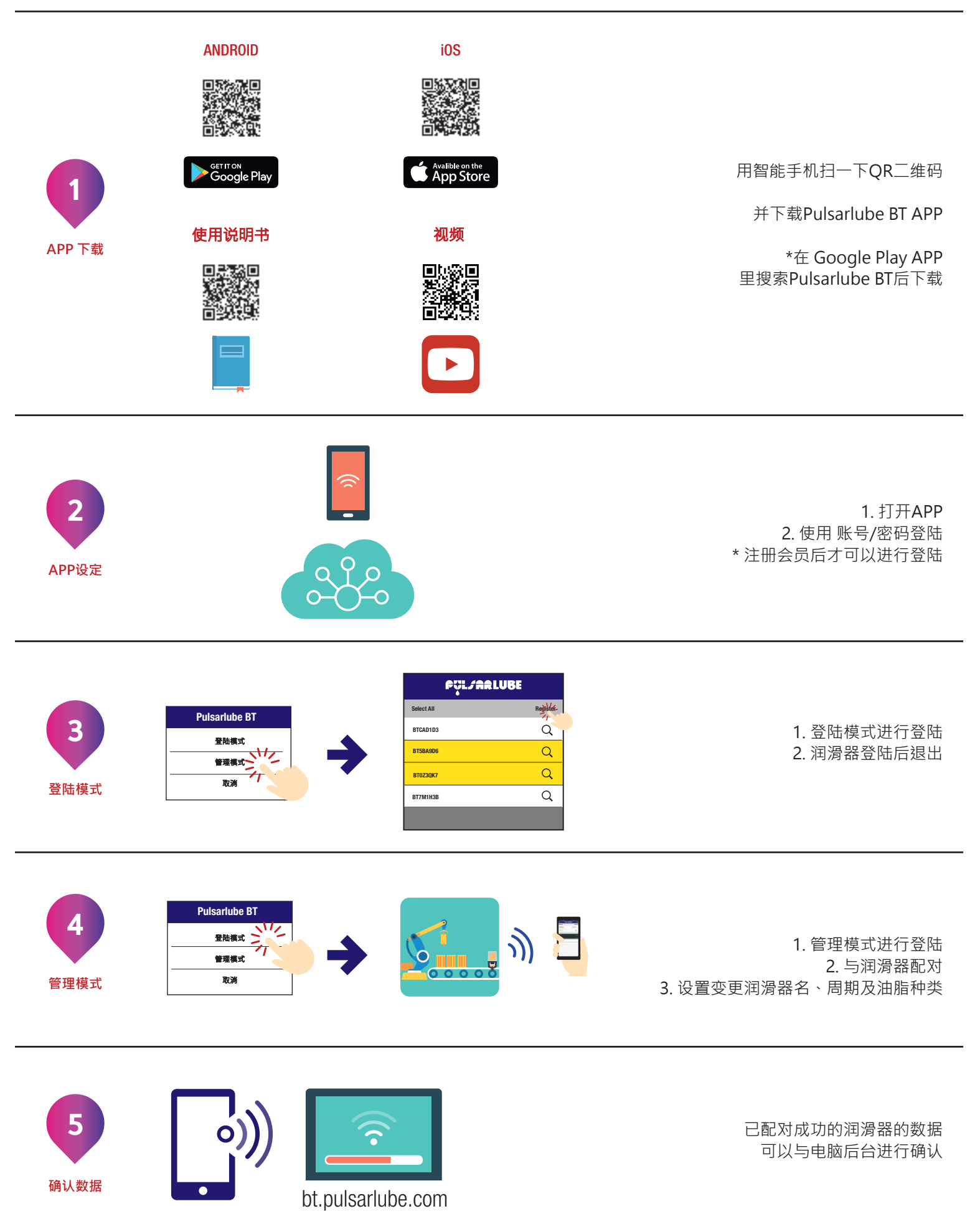